# Kom igång med Cleverservice

# FÖR LAGLEDARE OCH DOMARANSVARIGA

Cleverservice – ett smart sätt att hantera matcher, domartillsättningar, samt utbetalningar av arvoden

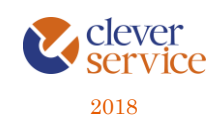

Tjänsten Cleverservice hjälper föreningar att ha kontroll över vilka matcher som ska spelas, vilka som dömer matcherna och vilken ersättning de ska ha. Här kan domare ansöka till matcher, se de matcher man fått tilldelade, samt ha kontroll över de utbetalningar man fått. Cleverservice har även en utbetalningsdel, där de godkända domarersättningar som finns, ligger färdiga för att betalas ut. Man kan även lägga in olika typer av utbetalningar, som t ex reseersättningar. I slutet av varje år sammanställs alla utbetalningar till kontrolluppgifter.

Här följer en kort beskrivning av de viktigaste funktionerna när du är en lagledare.

#### Innehåll

| 1 | Logga in, glömt lösenord              | .2 |
|---|---------------------------------------|----|
| 2 | Vad gör en lagledare i Cleverservice? | .2 |
| 3 | Lägga in lagets matcher               | .3 |
| 4 | Att godkänna sitt lags matcher        | .4 |
| 5 | Om domare                             | .5 |
| 6 | Zon                                   | .6 |
| 7 | Kontakt1                              | 1  |

Arbetsflödet i Cleverservice är så, att matchen skapas och domare kan ansöka och blir tillsatta för att döma den. Ett utkast till digitalt domarkvitto skapas och i anslutning till matchen stämmer lagledaren av att rätt domare är på plats, samt går igenom med domarna så att det digitala domarkvittot blir rätt. Man fyller då i eventuella tillägg som domarna har till arvodet, såsom reseersättning, traktamenten eller annat. När detta är korrekt, godkänner lagledaren matchen och utbetalningsrader är skapade för respektive domare. I stället för ett papperskvitto har lagledaren helt enkelt hanterat det digitalt istället. Allt ligger därmed klart för hantering av föreningens ekonomifunktion.

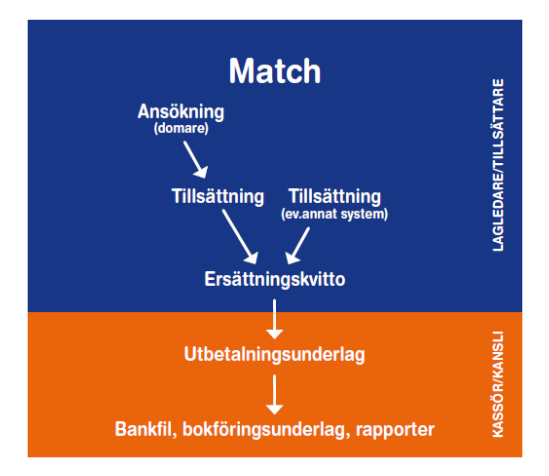

# 1 LOGGA IN, GLÖMT LÖSENORD

Cleverservice nås via <u>www.cleverservice.se</u>. Användarnamnet är din e-postadress. Glömmer du ditt lösenord, så välj Glömt lösenord, så skickas detta till dig via mail.

| =   | E Cleverservice             | Hem |
|-----|-----------------------------|-----|
|     | Användarinloggning          |     |
| 1   | Användarnamn (e-postadress) |     |
| ٩   | Lösenord                    |     |
| •   | Glömt lösenord?             |     |
| -OL | ogga in                     |     |
|     |                             |     |

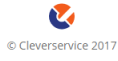

# 2 VAD GÖR EN LAGLEDARE I CLEVERSERVICE?

Har du rollen som lagledare ansvarar du för några viktiga saker:

- 1. Att importera in ditt lags hemmamatcher
- 2. Ansvara för att det digitala domarkvittot stäms av med domarna och godkänns

Det är mycket viktigt att detta sköts ordningsamt så att arbetet med att betala ut ersättningen till domarna fungerar som det ska.

# 3 LÄGGA IN LAGETS MATCHER

Alla seriematcher importeras till Cleverservice från TSM (Svenska Ishockeyförbundets tävlingssystem). Välj Matcher, TSM och Importera. Viktigt är att välja rätt matchtyp, för här finns uppgifter om hur många domare matchen har och vilket arvode de ska ha.

| HEM / HOCKEYKLUBBEN IK / M                          | ATCHER                                      |                         |                     |                                           |                                                            |                   |
|-----------------------------------------------------|---------------------------------------------|-------------------------|---------------------|-------------------------------------------|------------------------------------------------------------|-------------------|
| X. Förer                                            | ningens m                                   | atcher                  |                     |                                           |                                                            |                   |
| Ekonomi - Matcher                                   | r • Domare • La                             | gledare Administrera an | vändare Redigera Om |                                           |                                                            |                   |
| Skapa ny match Tillsätt mat                         | cher                                        |                         |                     |                                           |                                                            |                   |
| Matchens status                                     |                                             |                         |                     |                                           |                                                            |                   |
| Skapad<br>Tillsättning pågår<br>Matchen är tillsatt | Typ av match                                | Från och med            | Till och med        |                                           |                                                            |                   |
| Godkänd                                             | - Alla - 🔻                                  | 2017-02-20              | 2017-12-31          | Verkställ                                 |                                                            |                   |
| Match start                                         | Match                                       |                         | Status              | Matchroller                               |                                                            |                   |
| sön, 2017-04-02 - 19:00<br>Arenan                   | Hockeyklubben IK-<br>J18 elit 🛊<br>redigera | Kiruna                  | Skapad              | Huvuddomare<br>Linjedomare<br>Linjedomare |                                                            | (0)<br>(0)<br>(0) |
| fre, 2017-04-07 - 19:00<br>Arenan                   | Hockeyklubben IK-<br>U14<br>redigera        | Gävle                   | Matchen är tillsatt | Huvuddomare<br>Linjedomare<br>Linjedomare | Filipsson, Filippa<br>Davidsson, David<br>Fransson, Fabian | (0)<br>(0)<br>(0) |
| fre, 2017-04-14 - 19:00<br>Ishallen A-hallen        | Hockeyklubben IK-<br>U15<br>redigera        | Stockholm Norr <b>?</b> | Skapad              | Huvuddomare<br>Linjedomare<br>Linjedomare | Filipsson, Filippa                                         | (0)<br>(1)<br>(1) |
| tis, 2017-04-18 - 17:00<br>Ishallen A-hallen        | Hockeyklubben IK-<br>U13<br>redigera        | Västerås                | Skapad              | Huvuddomare<br>Linjedomare<br>Linjedomare |                                                            | (1)<br>(1)<br>(0) |
| sön, 2017-04-30 - 19:00<br>Arenan                   | Hockeyklubben IK-<br>U15<br>redigera        | Örnsköldsvik            | Skapad              | Huvuddomare<br>Linjedomare<br>Linjedomare |                                                            | (1)<br>(0)<br>(0) |
|                                                     |                                             |                         |                     |                                           |                                                            |                   |

En bra överblick över de matcher som finns under Matcher.

Kontrollfunktioner, lagledare:

- i matcher som är importerade från TSM sker en synkronisering varje timme, både vad gäller matchdata och vilka domare som är tillsatta

Kontrollfunktioner, domare:

- SMS som påminnelse dagen före match

## 4 ATT GODKÄNNA SITT LAGS MATCHER

En mycket viktig rutin i Cleverservice är att godkänna varje match så fort som möjligt efter det att den är färdigspelad. Om en match inte får status godkänd kommer ingen utbetalning att kunna göras och domarna får därmed inte sin ersättning i tid.

På matchdagen, stäm av domarkvittot med domarna genom att välja Redigera för aktuell match.

Redigera Match Hockeyklubben IK-Föreningen AIK

| Redigera Om                   |                                       |                              |        |
|-------------------------------|---------------------------------------|------------------------------|--------|
| itch *                        |                                       |                              |        |
| Hockeyklubben IK-Fören        | ingen AIK                             |                              |        |
| pad av Gunilla Eklund, 2017-0 | 8-22                                  |                              |        |
| lplats *                      |                                       |                              |        |
| shallen A-hallen              |                                       |                              |        |
| 1atchstart *                  |                                       |                              |        |
| 2017-08-22                    | 18:00                                 |                              |        |
| II exempel, 2017-08-22        | Till exempel, 21:02                   |                              |        |
| tchroller                     |                                       |                              |        |
| lamn på roll *                |                                       |                              |        |
| Huvuddomare                   |                                       |                              |        |
| nmälda till rollen            |                                       |                              |        |
| ald för rollen                |                                       |                              |        |
| Davidsson, David              |                                       |                              |        |
| Kvittens                      |                                       |                              |        |
| Arvode *                      |                                       |                              |        |
| 800.00                        |                                       |                              | kr     |
| Reseersättning, anges i kr    |                                       |                              |        |
|                               |                                       |                              | kr     |
| Traktamente                   |                                       |                              |        |
|                               |                                       |                              | kr     |
| Förlorad arbetsinkomst        |                                       |                              |        |
|                               |                                       |                              | kr     |
| Övrigt                        |                                       |                              |        |
|                               |                                       |                              | kr     |
| Summa: 800 kr                 |                                       |                              |        |
| Kompletteringar               |                                       |                              |        |
| Kryssas i för komplette       | ring av domare, kvitton, utlägg, etc. |                              |        |
|                               |                                       | Kvittomall                   |        |
|                               |                                       | Domarkvitto                  | ٣      |
|                               |                                       | Ändra här om ovanstående fäl | t inte |

Denna bild visar helt enkelt det första utkastet till domarkvitto. Kontrollera att rätt domare är på plats och fråga dem om de har några tillägg till arvodet, så som reseersättning, traktamente, förlorad arbetsinkomst eller övrigt.

I undantagsfall kan man välja att klicka i rutan för Kompletteringar. Då skickas utbetalningsförslaget till domarens sida. Där görs de kompletteringar som behövs, t ex går det att lägga in en bild på ett kvitto. När domaren gjort sina kompletteringar,

4 📞

skickas utbetalningsunderlaget till ekonomidelen i Cleverservice för kontroll och utbetalning.

När alla belopp är inlagda för respektive domare, klicka i Godkänd och välj därefter Spara. Matchen försvinner från Visa matcher och har skickats vidare till den i föreningen som har rättigheter att sköta utbetalningar. Samtidigt får domarna ett mail med information om vilket arvode som godkänts.

Att godkänna en match, innebär alltså inte att utbetalningen görs, utan det sköts av kassör eller kanslipersonal. Godkännandet är att jämföra med att kvittot lämnas in till den som betalar ut ersättningen. Lagledaren kan nu inte göra några ändringar, utan har något blivit fel, måste den som hanterar föreningens ekonomi kontaktas.

#### Kontrollfunktioner, lagledare:

- Den som skapat matchen får en påminnelse via epost varje dag i de fall speldatum passerats, utan att matchen godkänts

#### Kontrollfunktioner, domare:

- domarna får ett mail med information om vilket arvode och vilka tillägg som har godkänts

## 5 OM DOMARE

I sällsynta fall finns en domare inte inlagd i Cleverservice och går då inte att välja in den personen till en match. För att skapa en användare till en ny domare behöver du personnummer, epost samt för- och efternamn. Du lägger till en domare genom att välja Domare och Lägg till domare. När uppgifterna sparas får domaren automatiskt ett välkomstmail där det framgår hur inloggning går till. När du väl lagt in en domare kan du inte gå in och ändra dennes uppgifter, utan det måste domaren själv göra.

Om en domare redan finns upplagd, t ex av en annan förening, behöver du inte fylla i mer än personnumret för att domaren ska dyka upp i just din förening – alla andra uppgifter finns redan.

Det går att skicka meddelanden via epost (Domare, Skicka meddelande till domare). Tänk då på att meddelandet går ut till alla domare i hela zonen – alltså inte bara till den egna föreningen.

#### Kontrollfunktion:

- Ingen annan än domaren själv kan ändra sina egna uppgifter
- Man kan inte lägga in en domare två gånger, eftersom personnummer är unikt

### 6 Zon

Under Zon kan flera klubbar som är geografiskt nära varandra och som naturligt har ett utbyte av domare mellan varandra ingå. Till zonen har bara föreningens domaransvarige behörighet.

| ≡ Clevers      | service                 |              |         |                                      |                           |                        |          | Logga | ut ł | Hem |
|----------------|-------------------------|--------------|---------|--------------------------------------|---------------------------|------------------------|----------|-------|------|-----|
| HEM / ISHOCKEY |                         |              |         |                                      |                           |                        |          |       |      |     |
| Ishockey       | 1                       |              |         |                                      |                           |                        |          |       |      |     |
| Domare + Mate  | :htyper <del>-</del> Ro | oller 🖌 🛛 La | gledare | Spelplatser 🗸                        | Statistik                 | Administrera användare | Redigera |       |      |     |
|                |                         |              |         | För support,<br>© C                  | kontakta inf              | o@cleverec.se<br>2017  |          |       |      |     |
| Domare - Mate  | :htyper - Ro            | oller - La   | gledare | Spelplatser -<br>För support,<br>© C | Statistik<br>kontakta inf | Administrera användare | Redigera |       |      |     |

De funktioner som finns tillgängliga under Zon är Domare, Matchtyper, Roller, Lagledare, Spelplatser, Statistik, Administrera användare och Redigera. Dessa beskrivs i avsnitten nedan.

#### 6.1 Domare

Under domare kan man välja att Visa alla domare som finns i en kontaktlista. Det går också att lägga till domare, då får man direkt välja vilken domarroll som den personen ska ha. I övrigt följer det som tidigare beskrivits under avsnitt 6.2.

# NEM / ISHOCKEY Shockey Domare • Matchtyper • Roller • Lagledare Spelplatser • Statistik Administrera användare Redigera Visa Lägg till ny domare För support, kontakta info@cleverec.se Every contakta info@cleverec.se Administration Every contakta info@cleverec.se Every contakta info@cleverec.se

Under Administration kan man på ett överskådligt sätt se vilka roller de olika domarna har. Det går också lätt att ändra dem, genom att klicka på Ändra roller.

| HEM 7 | ISHOCKEY | DOMARE | ADMINISTRATION |
|-------|----------|--------|----------------|

#### Domaradministration

| Domare 🗸           | Matchtyper 🗸 | Roller 🗸        | Lagledare | Spelplatser 🗸 | Statistik | Administrera ar | wändare | Redigera |             |
|--------------------|--------------|-----------------|-----------|---------------|-----------|-----------------|---------|----------|-------------|
| Förnamn            |              |                 | Efternamn |               |           | Roll            |         |          |             |
|                    |              |                 |           |               |           |                 |         |          | Verkställ   |
| Namn               | E-post       |                 |           | Mobilnu       | nmer      | Roll            | Posto   | rt       | Information |
| Davidsson, David   | domare-dis   | trikt@cleverec- | demo.se   | +4670111      | 1111      | Distriktsdomare | Örnski  | öldsvik  |             |
| Filipsson, Filippa | domare-for   | bund@clevered   | -demo.se  | +4670333      | 3333      | Förbundsdomare  | Stader  | 1        |             |
| Fransson, Fabian   | domare-for   | ening@clevered  | -demo.se  | +4670222      | 2222      | Föreningsdomare | Örnski  | öldsvik  |             |

Om en domare slutat döma är det här man tar bort rättigheterna för den domaren. Man plockar helt enkelt bort domarens roll. Det går då inte att ansöka till några matcher, men domaren kan fortfarande logga in och kontrollera sina utbetalningar eller kontrolluppgifter.

#### 6.2 Matchtyper

Matchtyperna fyller ett antal viktiga funktioner:

- Sätter upp antalet domare/match och förslag till arvoden
- Styr vilka domare som har rätt att ansöka
- Styr om domare ska synkroniseras från andra system, t ex TSM
- Det går att filtrera urval på matchtyp, för att underlätta sökning bland matcher
- Definiera gärna en matchtyp för olika cuper (de blir då lättare att hitta för domarna)

Nedan finns exempel på matchtyper inom ishockey.

| HEM / MATCHTYP    | ER                 |          |           |               |           |                        |          |       |  |
|-------------------|--------------------|----------|-----------|---------------|-----------|------------------------|----------|-------|--|
| Match             | typer              |          |           |               |           |                        |          |       |  |
| Domare 🗸          | Matchtyper 🗸       | Roller 🗸 | Lagledare | Spelplatser + | Statistik | Administrera användare | Redigera |       |  |
| + Lägg till matcl | Visa               |          |           |               |           |                        |          |       |  |
| Aktiva            | Lägg till matchtyp |          |           |               |           |                        |          |       |  |
| Ja 🔻 V            | Översikt           |          |           |               |           |                        |          |       |  |
| Beskrivning       |                    |          |           |               |           |                        |          | Aktiv |  |
| HockeyEttan       |                    |          |           | redigera      |           | radera                 |          | Ja    |  |
| Höstcupen U11     |                    |          |           | redigera      |           | radera                 |          | Ja    |  |
| J18 elit          |                    |          |           | redigera      |           | radera                 |          | Ja    |  |
| U10               |                    |          |           | redigera      |           | radera                 |          | Ja    |  |
| U13               |                    |          |           | redigera      |           | radera                 |          | Ja    |  |
| U14               |                    |          |           | redigera      |           | radera                 |          | Ja    |  |
| U15               |                    |          |           | redigera      |           | radera                 |          | Ja    |  |

Matchtyperna bygger man vid uppstart av Cleverservice och uppdaterar dem vid behov, t ex om domararvodena ändrats.

Matchtyper består av de roller som ska finnas på just den typen av match (i exemplet nedan en huvuddomare). Man anger ett arvode och sätter upp vilka domarroller som ska få söka till matchen.

#### Skapa Matchtyp

| Тур а  | iv match *                               |         |  |  |  |             |          |
|--------|------------------------------------------|---------|--|--|--|-------------|----------|
| C1     |                                          |         |  |  |  |             |          |
| Mot    | tagare *                                 |         |  |  |  | Visa radern | ıas vikt |
| $\div$ | Namn på roll *                           |         |  |  |  |             |          |
|        | HD                                       |         |  |  |  |             |          |
|        | Arvode för roll *                        |         |  |  |  |             |          |
|        | 150                                      |         |  |  |  |             | kr       |
|        | Visas för domare vid ansökan             |         |  |  |  |             |          |
|        | Roller som får ansöka<br>Föreningsdomare |         |  |  |  |             |          |
|        | <ul> <li>Distriktsdomare</li> </ul>      |         |  |  |  |             |          |
|        | Förbundsdomare                           |         |  |  |  |             |          |
|        | Kvittomall                               |         |  |  |  |             |          |
|        | Förvald kvittomall                       |         |  |  |  |             |          |
|        | Domarkvitto                              |         |  |  |  |             | ٣        |
|        | lnga inställningar.                      |         |  |  |  |             |          |
|        | TSM Domartyp                             |         |  |  |  |             |          |
|        | - Ingen -                                |         |  |  |  |             | ٣        |
|        | Ta bort                                  |         |  |  |  |             |          |
| Lä     | gg till ytterligare alternativ           |         |  |  |  |             |          |
| TSM    | roller att importera                     |         |  |  |  |             |          |
|        | Domare                                   |         |  |  |  |             |          |
|        | _injeman                                 |         |  |  |  |             |          |
|        | IBD                                      |         |  |  |  |             |          |
|        | bupervisor<br>Administratör              |         |  |  |  |             |          |
| ~      | Spara och lägg till en ny                | 🗸 Spara |  |  |  |             |          |

När en match skapas, hämtas all denna information från matchtypen och ett korrekt ansökningsförfarande samt det digitala domarkvittot är då skapat. OBS! Om ändringar görs i matchtyper så uppdateras inte redan skapade matcher.

I bilaga finns illustration över två matchtyper – en som är kopplad mot Svenska Ishockeyförbundets TSM och en som är upplagd så att domarna kan ansöka om att få döma matcher i Cleverservice.

#### 6.3 Roller

Roller betyder hur man klassificerar de olika typerna av domare. Under roller definieras alltså domarnas olika nivåer, t ex föreningsdomare, distriktsdomare, 11mannadomare, 5-mannadomare, etc. Tänk på följande:

- Rollerna ska sättas så att de kan användas på matchtyper för att sätta rättigheter till match
- Det går att skicka meddelande till personer med samma roll
- Samtliga personer med roll, syns i den rullist som finns under varje match

| HEM / ISHOCKEY   | / ROLLER     |                |                |               |           |                        |          |  |
|------------------|--------------|----------------|----------------|---------------|-----------|------------------------|----------|--|
| Sport            | - Distril    | kt rol         | ler            |               |           |                        |          |  |
| Domare +         | Matchtyper + | Roller +       | Lagledare      | Spelplatser + | Statistik | Administrera användare | Redigera |  |
| + Lägg till roll |              | Visa           |                |               |           |                        |          |  |
| Namn             |              | Användare s    | om saknar roll |               |           |                        |          |  |
| Distriktsdomare  |              | Ling till coll |                |               | Rediger   | a                      | Radera   |  |
| Förbundsdomare   |              | Lagg till foll |                |               | Rediger   | a                      | Radera   |  |
| Föreningsdomare  |              |                |                |               | Rediger   | a                      | Radera   |  |

#### 6.3.1 Användare som saknar roll

Om en domare lagts till i en förening, måste någon som har rättigheter för Distriktet tala om vilken typ av domarroll den personen ska ha. Då hamnar den under Användare som saknar roll.

HEM / ISHOCKEY / ROLLER / ANVÄNDARE SOM SAKNAR ROLL

# Användare som saknar roll

| Domare 🗸        | Matchtyper + | Roller 🗸       | Lagledare       | Spelplatser 🗸 | Statistik | Administrera användare | Redigera |
|-----------------|--------------|----------------|-----------------|---------------|-----------|------------------------|----------|
| Eklund, Gunilla |              | Visa           |                 |               |           | Tilldela roll          |          |
|                 |              | 130            |                 |               |           |                        |          |
|                 |              | Användare s    | som saknar roll |               |           |                        |          |
|                 |              |                |                 |               |           |                        |          |
|                 |              | Lägg till roll |                 |               |           |                        |          |
|                 |              |                |                 |               |           |                        |          |

Klicka på Tilldela roll och kryssa för den rätta nivån som domaren ska ha. När det ligger personer under Användare som saknar roll, skickas det epost till de som har rättigheter för Distriktet om att det bör åtgärdas.

#### 6.4 Lagledare

Här finns kontaktlista över personer med rättigheter att skapa matcher för distriktets alla klubbar.

#### 6.5 Spelplatser

Under Spelplatser lägger man in alla de arenor och hallar där lagen spelar sina matcher. Härifrån hämtas det när man skapar en match.

| HEM / ISHOCKEY    | / SPELPLATSER |          |           |               |           |                        |          |
|-------------------|---------------|----------|-----------|---------------|-----------|------------------------|----------|
| Spelp             | latser        |          |           |               |           |                        |          |
| Domare +          | Matchtyper +  | Roller + | Lagledare | Spelplatser 🗸 | Statistik | Administrera användare | Redigera |
| + Lägg till spelp | lats          |          |           |               |           |                        |          |
| Arenan            |               |          |           |               | redigera  |                        | radera   |
| Ishallen A-hallen |               |          |           |               | redigera  |                        | radera   |

#### 6.6 Statistik

För att ha kontroll över hur aktiv en domare är finns statistik sammanställt. Här kan man se när en domare senast loggade in, hur många matcher de fått tilldelade sig och hur många matcher som de sökt.

| HEM / ISHOCKEY      | / STATISTIK           |                      |                    |                 |           |                        |          |  |
|---------------------|-----------------------|----------------------|--------------------|-----------------|-----------|------------------------|----------|--|
| Ishoc               | кеу                   |                      |                    |                 |           |                        |          |  |
| Domare +            | Matchtyper 🗸          | Roller +             | Lagledare          | Spelplatser 🗸   | Statistik | Administrera användare | Redigera |  |
| Historik fö         | r Ishockey fr         | ån 2017 <sup>.</sup> | -02-19 till        | 2017-03-21      |           |                        |          |  |
| Senaste 30 dagarr   | a   Senaste 60 dagarn | a   Senaste 90       | dagarna   Alla daj | ar              |           |                        |          |  |
| Namn 🔺 🛛 Last login |                       |                      | Antal mate         | Antal sökta mat | cher      |                        |          |  |
| Davidsson, David    |                       | 2017-03-10 12:34     |                    | 6               |           |                        |          |  |
| Filipsson, Filippa  |                       | 2017-03-04 09:06     |                    | 7               |           |                        |          |  |
| Fransson, Fabian    |                       | 2017-03-06 21:31     |                    | 6               |           |                        | 2        |  |
|                     |                       |                      |                    |                 |           |                        |          |  |

#### 6.7 Administrera användare

Eftersom ändringar på distriktsnivå slår igenom på samtliga föreningar som är anslutna, bör det inte vara alltför många personer som har rättighet till det.

Användare för distriktet bör lämpligen vara domartillsättare, ansvarig för olika domarroller och systemansvarig.

För att lägga till en ny, välj Lägg till personer och för att ändra rättigheter för de som redan har behörighet, välj Personer.

| HEM / ISHOCKEY                                                                                                    | / ADMINISTRERA ANVÄND                                                                                      | DARE     |           |               |           |                        |          |  |
|----------------------------------------------------------------------------------------------------|----------------------------------------------------------------------------------------------------|----------|-----------|---------------|-----------|------------------------|----------|--|
| Ishoc                                                                                                    | key                                                                                                    |          |           |               |           |                        |          |  |
| Domare -<br>Lägg till perso<br>Lägg till grupp<br>Personer<br>Hantera grupp<br>Roller (skrivsi<br>Visa grupprolle<br>Rättigheter (I<br>Visa gruppbeh | Matchtyper -<br>oner<br>medlemmar.<br>omedlemmarna.<br>kyddade)<br>erna.<br>oara kunna se)<br>örigheterna. | Roller + | Lagledare | Spelplatser 🗸 | Statistik | Administrera användare | Redigera |  |

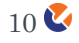

# 7 KONTAKT

Har du frågor, funderingar eller förslag till nya funktioner eller förbättringar, så maila dem gärna till <u>info@cleverec.se</u>.

På hemsidan <u>www.cleverec.se</u> finn svar på vanliga frågor som gäller support och annat.

Cleverservice är ett system som utvecklas i takt med att nya funktioner behövs och efterfrågas. Allt med målet att tillhandahålla en tjänst som är prisvärd och som underlättar arbetet i föreningar.

#### Bilaga Matchtyper

Matchtyp där domare inte tillsätts i TSM, utan kan ansöka i Cleverservice

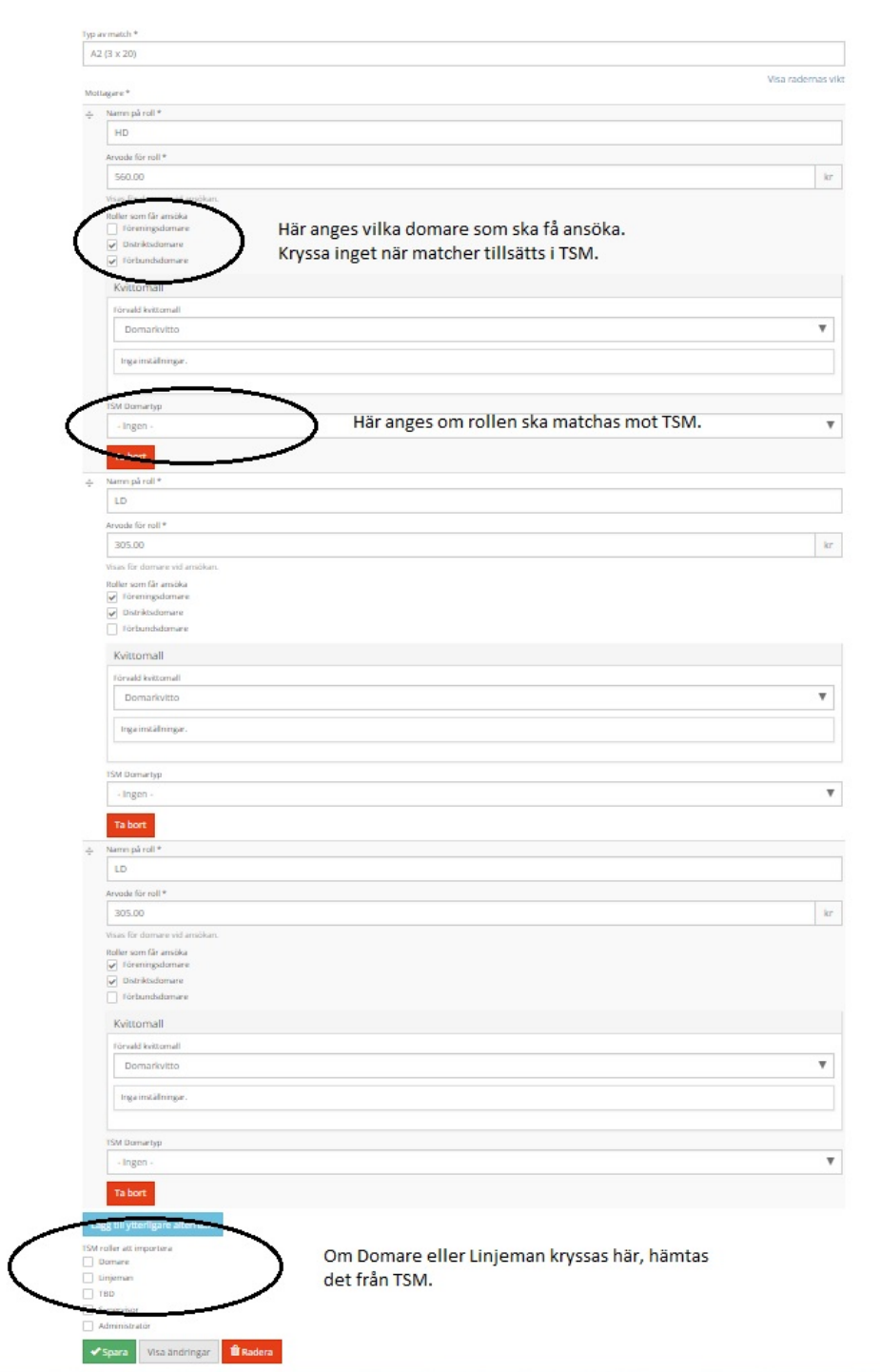

Matchtyp som tillsätts i TSM och därmed inte går att ansöka till i Cleverservice. Domare läggs in automatiskt i Cleverservice i den takt de tillsätts i TSM.

|                                                                                                    |                                                                                                    | Visa radema |
|----------------------------------------------------------------------------------------------------|----------------------------------------------------------------------------------------------------|-------------|
| ig ar e *                                                                                                    |                                                                                                    |             |
| Namn på roll *                                                                                                    |                                                                                                    |             |
| HD                                                                                                    |                                                                                                    |             |
| Arvode för roll *                                                                                                    |                                                                                                    |             |
| 1710.00                                                                                                    |                                                                                                    |             |
| Visas för domare vid ansökan.                                                                                                    |                                                                                                    |             |
| Koller som får ansöka                                                                                                    |                                                                                                    |             |
| Torennysdomare     Distriktsdomare                                                                                                    | Ingen domare ska kunna ansöka till matchen i                                                               |             |
| förbundsdomare                                                                                                    | Cleverservice.                                                                                             |             |
|                                                                                                    |                                                                                                    |             |
| Rettomall                                                                                                    |                                                                                                    |             |
| Förvald kvittomall                                                                                                    |                                                                                                    |             |
| Domarkvitto                                                                                                    |                                                                                                    |             |
| Instainst Moinear                                                                                                    |                                                                                                    |             |
|                                                                                                    |                                                                                                    |             |
|                                                                                                    |                                                                                                    |             |
| ISM Domartyp                                                                                                    | UD motole an antiday and till state and                                                                    |             |
| Domare                                                                                                    | HD matchas mot den som tillsatts som                                                                       |             |
| Tabot                                                                                                    | Domare i TSM                                                                                               |             |
| Ta DOL                                                                                                    |                                                                                                    |             |
| Namn på roll *                                                                                                    |                                                                                                    |             |
| LD                                                                                                    |                                                                                                    |             |
| Arvode för roll *                                                                                                    |                                                                                                    |             |
| 900.00                                                                                                    |                                                                                                    |             |
| Visas för domare vid ansökan.                                                                                                    |                                                                                                    |             |
| Roller som får ansöka                                                                                                    |                                                                                                    |             |
| 1 föreningsdomare                                                                                                    |                                                                                                    |             |
| Distriktsdomare                                                                                                    |                                                                                                    |             |
| Groundsdomark                                                                                                    |                                                                                                    |             |
| Kvittomall                                                                                                    |                                                                                                    |             |
| Forwald kvittomall                                                                                                    |                                                                                                    |             |
| Domarkvitto                                                                                                    |                                                                                                    | ,           |
|                                                                                                    |                                                                                                    |             |
| Inga installningar.                                                                                                    |                                                                                                    |             |
| 0.0                                                                                                    |                                                                                                    |             |
| GM Domartyp                                                                                                    |                                                                                                    |             |
| Linjeman                                                                                                    | LD matchas mot den som tillsätts som                                                                       |             |
|                                                                                                    | Linjeman i TSM.                                                                                            |             |
| Ta bort                                                                                                    | -                                                                                                    |             |
| Namn på roll *                                                                                                    |                                                                                                    |             |
| LD                                                                                                    |                                                                                                    |             |
| Arvode för roll *                                                                                                    |                                                                                                    |             |
| 900.00                                                                                                    |                                                                                                    |             |
| the set first door would be unlike to                                                                                                    |                                                                                                    |             |
| Roller som får ansiska                                                                                                    |                                                                                                    |             |
| föreningsdomare                                                                                                    |                                                                                                    |             |
| Distriktsdomare                                                                                                    |                                                                                                    |             |
| Förbundsdomare                                                                                                    |                                                                                                    |             |
| Kvittomall                                                                                                    |                                                                                                    |             |
|                                                                                                    |                                                                                                    |             |
| Torvald kvittomall                                                                                                    |                                                                                                    |             |
| Torvald kvittomall                                                                                                    |                                                                                                    |             |
| Törvald kvittomall<br>Domarkvitto                                                                                                    |                                                                                                    | ,           |
| Törvald kvittomall Domarkvitto Ingainställningar.                                                                                                    |                                                                                                    |             |
| Törvald kvittomall<br>Domarkvitto<br>Inga inställningar.                                                                                                    |                                                                                                    |             |
| förvald kvitomall<br>Domarkvitto<br>Inga inställningar.                                                                                                    |                                                                                                    |             |
| Törvalð kvitomall<br>Domarkvitto<br>Ingeimtällninger.                                                                                                    | ID matchas mot den som tillsätts som                                                                       |             |
| Forvaki kettomali<br>Domarkvitto<br>Ingerintalminger.<br>ISM Domartyp<br>Linjeman                                                                                                    | LD matchas mot den som tillsätts som                                                                       |             |
| Forwald kettomell Domarkvitto Irga installmigar. Stild Dame typ Linjeman Tal Bore                                                                                                    | LD matchas mot den som tillsätts som<br>Linjeman i TSM.                                                    |             |
| Forwald kettomell Domarkvitto Ingelmäältninger. Tok Domartyp Linjeman Tä Bort                                                                                                    | LD matchas mot den som tillsätts som<br>Linjeman i TSM.                                                    |             |
| förvald kettomall<br>Domarkvitto<br>Ingeimskilminger.<br>15M Domartyp<br>Linjeman<br>15 borz<br>55 till ytterfiganse alternativ                                                                           | LD matchas mot den som tillsätts som<br>Linjeman i TSM.                                                    |             |
| Forwald kettomell Domarkvitto Ingeinställninger. IM Domertyp Linjeman Tal Bore Still ytterfligere alternativ still ytterfligere alternativ                                                                | LD matchas mot den som tillsätts som<br>Linjeman i TSM.                                                    |             |
| Forwald kettomell Domarkvitto Inge inställninger. IM Domertyp Linjeman Talbor: Igg till ytterfligare afternativ utler att ingortera Jonwere                                                               | LD matchas mot den som tillsätts som<br>Linjeman i TSM.<br>Här anges vilka roller som ska synkas från TSM. |             |
| Försid kettornell Domarkvitto Ungerintähningar.  Stid Domertyp Linjeman  Stationare It I borr  It I borr  It I long  It i lingtengage afternacky  ofer att importers  merens  It                          | LD matchas mot den som tillsätts som<br>Linjeman i TSM.<br>Här anges vilka roller som ska synkas från TSM. | ,           |
| Forwid kettornell Domarkvitto Ingeinstählinger Unjeman Tation Tation Igtillytterfigare alternativ alter att importera ommer injeman                                                                       | LD matchas mot den som tillsätts som<br>Linjeman i TSM.<br>Här anges vilka roller som ska synkas från TSM. |             |
| Forwähl kektomell<br>Domarkvitto<br>Ingeimäälninger.<br>Mild Damertyp<br>Linjeman<br>Tällone<br>Ig till ytterfigare alternachv<br>ulle att importera<br>Vormere<br>rijornan<br>uppervisiol<br>dimistrator | LD matchas mot den som tillsätts som<br>Linjeman i TSM.<br>Här anges vilka roller som ska synkas från TSM. |             |